Der Senator für Wirtschaft, Arbeit und Häfen

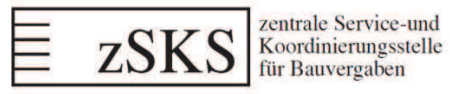

vergabeservice@wah.bremen.de

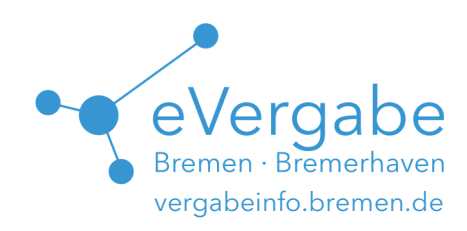

# eFormular-Kompass

Bedienungsanleitung, Stand 20.11.2017

# Inhalt

| I   | Vor der ersten Nutzung |                                                                     |   |  |  |  |  |  |
|-----|------------------------|---------------------------------------------------------------------|---|--|--|--|--|--|
| II  | Einl                   | oggen auf der Seite des eFormular-Kompasses                         | 2 |  |  |  |  |  |
|     | Nutz                   | zung des eFormular-Kompasses                                        | 2 |  |  |  |  |  |
| III | .1                     | Erläuterungen der Symbole und Kennzeichnungen                       | 2 |  |  |  |  |  |
| III | .2                     | Die einzelnen Schritte im Überblick                                 | 4 |  |  |  |  |  |
| III | .3                     | Individuelle Eintragungen                                           | 4 |  |  |  |  |  |
| IV  | Forr                   | nular-Paket                                                         | 5 |  |  |  |  |  |
| IV  | <i>'</i> .1            | Interne Dokumente, Dokumente zur Veröffentlichung und Arbeitshilfen | 6 |  |  |  |  |  |
| IV  | .2                     | Ausgabeprotokoll                                                    | 6 |  |  |  |  |  |
| IV  | <i>'</i> .3            | Formular-Wegweiser                                                  | 7 |  |  |  |  |  |

## I Vor der ersten Nutzung

Der eFormular-Kompass ist frei zugänglich und kostenlos. Gleichwohl ist vor der ersten Nutzung eine Registrierung erforderlich, um die Funktionalität in vollem Umfang nutzen zu können (Die angesprochenen individualisierten Eintragungen können nur gespeichert werden, wenn sie einem Nutzer zugeordnet werden können).

Die Registrierung können Sie auf der Seite des Liegenschaftsinformationsdienstes LIB\_NET unter www.immobilienportal.bremen.de/libre vornehmen. Füllen Sie hierzu einfach die Formularmaske aus. Den Benutzernamen und das Passwort können Sie dabei frei wählen (nur Leerzeichen und Umlaute sind nicht erlaubt) und sich anschließend damit beim Formular-Kompass anmelden.

| Bitte registrieren Sie sich<br>internetbasierte Liegens<br>bitte alle Felder aus. Sie<br>mit Aktivierungslink. Ersl<br>Klick bestätigt haben kör<br>Passwort anmelden. | um einen persönliche<br>haftsinformationssyste<br>erhalten nach erfolgre<br><b>nachdem</b> Sie den Ak<br>nen Sie sich mit Ihren | n Benutzeraccount für das<br>em zu erhalten. Füllen Sie daz<br>icher Registrierung eine Email<br>tivierungslink durch einen<br>n Benutzernamen und |
|----------------------------------------------------------------------------------------------------|----------------------------------------------------------------------------------------------------|----------------------------------------------------------------------------------------------------|
| Vor, und Nachname:                                                                                                    |                                                                                                    |                                                                                                    |
| Organisation:                                                                                                    |                                                                                                    |                                                                                                    |
| Email:                                                                                                    |                                                                                                    |                                                                                                    |
| Benutzername                                                                                                    |                                                                                                    |                                                                                                    |
| Passwort:                                                                                                    |                                                                                                    |                                                                                                    |
|                                                                                                    |                                                                                                    |                                                                                                    |

# II Einloggen auf der Seite des eFormular-Kompasses

| FormularKompass                                                                          |                                                                                     |     |
|------------------------------------------------------------------------------------------|-------------------------------------------------------------------------------------|-----|
| Sie sagen, was Sie ausschreiben möcht                                                    | en - der Fornular-Kompass erstellt das passende Formular-Paket. Probieren Sie's aus | 4.S |
| 0 1. Grundsätzliches                                                                     |                                                                                     | 0/4 |
| 2. Sachverhaltsabhängig                                                                  | Windows Sicherheit                                                                  | 0/0 |
| 3. Austauschbare Formu                                                                   | (contract) (Resolvenance                                                            | 0/0 |
| 4. Tarifvertrags-Konfigur                                                                | Kennvort                                                                            |     |
| 5. Individuelle Eintragung                                                               | OK. Abbrechen                                                                       |     |
| Sie sind als Bervitzer/in engeloggt / 05 11.2017 15:09-                                  |                                                                                     |     |
| 8-Systementwicklung / Backend & DB Wilfried Grabbe<br>Extern / GUI & Frontend Jens Nehen |                                                                                     |     |

#### Rufen Sie den <u>eFormular-Kompass</u> unter <u>www.vergabeinfo.bremen.de/kompass</u> auf. Sie werden nun mittels eines Dialogfeldes dazu aufgefordert, Ihren Benutzernamen und Ihr Passwort einzugeben. Tragen Sie die Daten aus Abschnitt I ein. Sie können den Formular-Kompass nun nutzen.

# III Nutzung des eFormular-Kompasses

| FormularKompass                                                                                                    | q   |
|----------------------------------------------------------------------------------------------------|-----|
| Sie sagen, was Sie ausschreiben möchten - der Fornular-Kompass erstellt das passende Formular-Paket. Probieren Sie's ausl |     |
| 1. Grundsätzliches                                                                                                    | 0/4 |
| 2. Sachverhaltsabhängig erforderliche Formulare •                                                                         | 0/0 |
| 3. Austauschbare Formulare                                                                                                | 0/0 |
| 4. Tarifvertrags-Konfigurator                                                                                             |     |
| 5. Individuelle Eintragungen <sup>ostonal</sup>                                                                           |     |

Der Formular-Kompass leitet Sie, abhängig von Ihren Antworten, durch bis zu fünf Schritte. Sie haben jederzeit die Möglichkeit, Ihre Eingaben zu korrigieren oder alle gemachten Angaben zu entfernen und den Workflow neu zu starten. Klicken Sie hierzu auf das Symbol **D** in der rechten oberen Ecke.

#### III.1 Erläuterungen der Symbole und Kennzeichnungen

Die unterschiedlichen einzelnen Schritte (1. bis 5.) sind auf der linken Seite (abhängig von Ihren Angaben) mit unterschiedlichen Symbolen gekennzeichnet. Auf der rechten Seite stehen unterschiedliche Zahlen:

| FormularKompass                                                                                                    |                                                                                                    |      |       |       |  |  |  |  |  |  |  |
|----------------------------------------------------------------------------------------------------|----------------------------------------------------------------------------------------------------|------|-------|-------|--|--|--|--|--|--|--|
| l'official de la compación de la compación de la |                                                                                                    |      |       |       |  |  |  |  |  |  |  |
| Sie sagen, was Sie ausschreiben möchten - der Fomular-Kompass erstellt das passende Formular-Paket. Probieren Sie´s aus!                                                                                                    |                                                                                                    |      |       |       |  |  |  |  |  |  |  |
| I. Grundsätzliches                                                                                                    |                                                                                                    |      |       | ✓ 5/5 |  |  |  |  |  |  |  |
| 2. Sachverhaltsabhängig erf                                                                                                    | forderliche Formulare 🔹                                                                                                    |      |       | 0/0   |  |  |  |  |  |  |  |
| 3. Austauschbare Formulare                                                                                                    | 2 •                                                                                                    |      |       | 0/2   |  |  |  |  |  |  |  |
| Bitte beantworten Sie die nachfolgend                                                                                                    | en Fragen mit "Ja" oder "Nein".                                                                                             |      |       |       |  |  |  |  |  |  |  |
| Thema                                                                                                    | Fragen                                                                                                    | alle | keine |       |  |  |  |  |  |  |  |
| Gewichtung Zuschlagskriterien                                                                                                    | Benötigen Sie ein Formular zur Dokumentation<br>der Zuschlagskriterien und deren Gewichtung?                                | Ja   | Nein  |       |  |  |  |  |  |  |  |
| Schlusszahlung                                                                                                    | SchlusszahlungBenötigen Sie Formulare zur Mitteilung der<br>Schlusszahlung an den Auftragnehmer und das<br>Finanzamt?JaNein |      |       |       |  |  |  |  |  |  |  |
| 🔒 4. Tarifvertrags-Konfigurato                                                                                                    | r                                                                                                    |      |       |       |  |  |  |  |  |  |  |
| 5. Individuelle Eintragungen                                                                                                    | optional                                                                                                    |      |       |       |  |  |  |  |  |  |  |

| Symbol/<br>Angabe                                 | Bedeutung/<br>Aktion bei Klick mit der Maus auf die Schaltfläche                                                                                                    |
|---------------------------------------------------|----------------------------------------------------------------------------------------------------|
| Ċ                                                 | entfernt alle gemachten Angaben und setzt den eFormular-Kompass zurück.                                                                                                    |
| 0                                                 | zeigt den Inhalt (Fragen, Erläuterungen, Eingabefelder) eines Schrittes an, von<br>dem bisher nur die Überschrift zu sehen ist: Der Schritt wird "geöffnet". Sollte<br>bereits ein anderer Schritt offen sein, wird dieser automatisch geschlossen.                                                                                                    |
| 0                                                 | verbirgt den Inhalt eines Schrittes: Der Schritt wird "geschlossen". Selbstver-<br>ständlich werden dabei keine schon gemachten Angaben gelöscht.                                                                                                    |
|                                                   | zeigt an, dass sich der betreffende Schritt entweder noch nicht öffnen lässt (weil<br>vorher erforderliche Angaben noch fehlen) oder übergangen werden kann, weil<br>er bezüglich der gewählten Verfahrensart nicht erforderlich ist (beispielsweise<br>wird der Tarifvertrags-Konfigurator nur bei nationalen Bauleistungen freigeschal-<br>tet).                    |
| Zahl1/Zahl2                                       | zeigt an, wie viele Fragen dieser Schritt beinhaltet und wie viele der Fragen be-<br>reits beantwortet wurden.                                                                                                    |
| optional                                          | zeigt an, dass es sich lediglich um ein zusätzliches Angebot handelt, individuelle Eintragungen vorzunehmen.                                                                                                    |
| alle keine<br>Ja <mark>≪ Nein</mark><br>≪ Ja Nein | Wenn Sie die Schritte 2 oder 3 öffnen, müssen Sie alle angezeigten Fragen ak-<br>tiv beantworten. Sie können entweder jede Frage einzeln mit "Ja" oder "Nein"<br>beantworten oder durch die Schaltflächen "alle" oder "keine" eine für sämtliche<br>Fragen identische Antwort geben und anschließend einzelne Fragen abwei-<br>chend davon mit "Ja/Nein" beantworten. |

| Schritt |                                                                                                    | Bedeutung                                                                                                    |  |  |  |  |  |  |  |  |  |
|---------|----------------------------------------------------------------------------------------------------|----------------------------------------------------------------------------------------------------|--|--|--|--|--|--|--|--|--|
| 1.      | Grundsätzliches Dieser Schritt betrifft allgemeine Fragen zum Beschaffungsgegenstand (Bau<br>fer- oder Dienstleistung, Rahmenvertrag), der Verfahrensart (EU- oder natio<br>Verfahren, welche Verfahrensart) und der Iosweisen Vergabe. |                                                                                                    |  |  |  |  |  |  |  |  |  |
| 2.      | Sachverhaltsabhän<br>erforderliche Formu<br>lare                                                                                                    | gHier machen Sie nähere Angaben über die zu beschaffende Leistung, anhand<br>I-welcher sich entscheidet, welche sachverhaltsabhängigen (also im Einzelfall er-<br>forderlichen) Formulare benötigt werden.                                                                                                    |  |  |  |  |  |  |  |  |  |
| 3.      | Austauschbare<br>Formulare                                                                                                    | Bei den austauschbaren Formularen handelt es sich um solche, welche Sie optio-<br>nal nutzen oder alternativ durch eigene Dokumentation ersetzen können. Auch<br>diese werden entsprechend Ihrer Antworten beigefügt.                                                                                                    |  |  |  |  |  |  |  |  |  |
| 4.      | Tarifvertrags-<br>Konfigurator                                                                                                    | Bei nationalen Verfahren über Bauleistungen müssen Sie hier die Gewerke ange-<br>ben, die mit der Ausschreibung beauftragt werden sollen. Der eFormular-Kompass<br>erstellt entsprechend mit Ihren Angaben die Anlage zu den Formularen<br>231HB/232HB mit den zugehörigen Entgelttabellen , welche die tarifvertraglich<br>vorgesehene Vergütung enthalten (siehe hierzu auch Rundschreiben Nr.<br>04/2017). Den Tarifvertrags-Konfigurator können Sie unter<br>www.vergabeinfo.bremen.de/konfigurator auch weiterhin unabhängig vom eFor-<br>mular-Kompass aufrufen. |  |  |  |  |  |  |  |  |  |
| 5.      | Individuelle Eintra-<br>gungen                                                                                                    | Optional können Sie Angaben zu häufig auftauchenden Angaben (Adressdaten, vorhabenbezogene Daten) machen, welche dann automatisch in alle Formulare, in denen für diese Angaben Textfelder vorgesehen sind, übernommen werden.                                                                                                    |  |  |  |  |  |  |  |  |  |

#### III.2 Die einzelnen Schritte im Überblick

## III.3 Individuelle Eintragungen

Das optionale Anlegen von Datensätzen in Schritt "5. Individuelle Eintragungen" dient dem Zweck, automatisch sämtliche Felder in allen Formularen, die auf den hier abgefragten Daten basieren vorzubelegen. Hierzu tragen Sie in der Eingabemaske alle Informationen ein, die Sie automatisch vorbelegen lassen wollen. Es ist nicht erforderlich, sämtliche Felder auszufüllen. Je mehr Eintragungen Sie an dieser Stelle vornehmen, desto weniger Angaben müssen Sie in der Nachbearbeitung der einzelnen Formulare vornehmen. Betätigen Sie anschließend die Schaltfläche "🖺 Angaben übernehmen".

Der Inhalt von "Name des Datensatzes" wird nicht in Formulare eingetragen, sondern dient Ihnen lediglich als interner Merker, um Ihre Angaben zu einem späteren Zeitpunkt erneut verwenden zu können.

| Name des Datensatzes  |                       |              |
|-----------------------|-----------------------|--------------|
| Test                  |                       |              |
| Vergabestelle         |                       |              |
| Name                  | Straße                | Postleitzahl |
| Ort                   | Telefon               | Fax          |
| Fmail                 |                       |              |
|                       |                       |              |
| aktuelle Ausschreib   | oung                  |              |
| Vergabenr.            | Maßnahmen-/ Projektnr |              |
| Leistungsbeschreibung |                       |              |
|                       |                       |              |
|                       |                       |              |
|                       |                       | a.           |
| Baumaßnahme           |                       |              |

Haben Sie bereits einen "Datensatz individueller Eintragungen" gespeichert, erscheint beim Öffnen von Schritt 5 die Eingabemaske mit den in diesem Datensatz hinterlegten Angaben befüllt.

| ✓ Test 1                   | Test 2                | ×        |              |     |
|----------------------------|-----------------------|----------|--------------|-----|
| 16 11 2017                 | 16 11 2017            |          |              |     |
| Vergabenummer: V 4711/2017 | Vergabenummer: V 0815 | 5/2017   |              |     |
| Name des Datensatzes       |                       |          |              |     |
| Test 1                     | -                     |          |              |     |
| Vergabestelle              |                       |          |              |     |
| Name                       | Straße                |          | Postleitzahl |     |
|                            | 5.1 M .               |          |              |     |
| Ort                        | Telefon               |          | Fax          |     |
| Email                      | · ·                   |          |              |     |
|                            |                       |          |              |     |
| aktuelle Ausschreibund     | a                     |          |              |     |
| Vergabenr.                 | Maßnahmen-/ P         | rojektnr |              |     |
| V 4711/2017                |                       |          |              |     |
| Leistungsbeschreibung      |                       |          |              |     |
|                            |                       |          |              |     |
|                            |                       |          |              |     |
|                            |                       |          |              | .:1 |
| Baumaßnahme                |                       |          |              |     |

Wurde bereits mehr als ein Datensatz gespeichert, sehen Sie beim Aufrufen von Schritt 5 zunächst keine Eingabemaske, sondern alle bisher gespeicherten Datensätze mit Name, Vergabenummer und Erstellungs-/Änderungsdatum. Klicken Sie auf einen dieser Datensätze, um ihn auszuwählen. Nun erscheint wieder die Eingabemaske – befüllt mit den im Datensatz hinterlegten Angaben.

Wenn Sie die vorhandenen Daten ändern wollen, klicken Sie unterhalb der Eingabemaske auf die Schaltfläche "B Änderungen übernehmen". Wollen Sie einen weiteren Datensatz anlegen, wählen Sie die Schaltfläche "B als neuen Datensatz speichern" aus. Der "alte" Datensatz bleibt dann unverändert bestehen. Sie können auf diese Weise unbegrenzt viele Datensätze anlegen.

## IV Formular-Paket

Sobald Sie den Workflow vollständig durchlaufen und alle erforderlichen Angaben gemacht haben (Schritt 5 ist in jedem Fall optional), erscheint unten und oben auf der Seite die Schaltfläche " Formular-Paket herunterladen". Mit Klick auf diese Schaltfläche wird das Formular-Paket entsprechend Ihrer Auswahl zusammengestellt. Dies dauert je nach Umfang zwei bis 15 Sekunden. Speichern Sie das Formular-Paket, eine Zip-Datei, an einem beliebigen Ort auf Ihrem PC. Um die volle Funktionalität der Formulare nutzen zu können, entpacken Sie die Zip-Datei. In Windows klicken Sie dazu mit der rechten Maustaste auf die Datei und anschließend im Kontextmenü auf "Alle Extrahieren…".

| Organisieren 👻 In Bibliothe | k aufnehmen 🔻    | Freigeben für 🔹 🛸 🔠    | - 🖬 🙆 |
|-----------------------------|------------------|------------------------|-------|
| Name                        | Änderungsdatum   | Тур                    | Größe |
| Arbeitshilfen               | 15.11.2017 13:55 | Dateiordner            |       |
| 📙 interne Dokumente         | 15.11.2017 13:55 | Dateiordner            |       |
| 📙 zur Veröffentlichung      | 15.11.2017 13:55 | Dateiordner            |       |
| 🔨 _FK Ausgabeprotokoll.pdf  | 15.11.2017 13:55 | Adobe Acrobat Document | 65 KB |
| FK Wegweiser.pdf            | 15.11.2017 13:55 | Adobe Acrobat Document | 60 KB |
| id.txt                      | 15.11.2017 13:55 | TXT-Datei              | 1 KB  |

Das Formular-Paket enthält die drei Ordner "interne Dokumente", "zur Veröffentlichung" sowie "Arbeitshilfen", außerdem das Ausgabeprotokoll und den Formular-Wegweiser als PDF-Dokumente im Hauptverzeichnis. Die Textdatei "id.txt" enthält einzig die Paketnummer zur Identifizierung.

#### IV.1 Interne Dokumente, Dokumente zur Veröffentlichung und Arbeitshilfen

Die Ordner des (entpackten) Formular-Pakets enthalten korrespondierend mit Ihren Angaben im Workflow alle erforderlichen Formulare. Hierbei wird unterschieden zwischen Formularen, die an Dritte weiterzugeben sind ("zur Veröffentlichung") und solchen, welche lediglich der internen Dokumentation dienen (interne Dokumente"). Soweit zu den ausgewählten Formularen vorhanden, finden sich in dem Ordner "Arbeitshilfen" Richtlinien zu den Formularen. Diesen sind Ausfüllhinweise zu entnehmen.

#### IV.2 Ausgabeprotokoll

Das Ausgabeprotokoll dokumentiert, welche Fragen Ihnen in den Schritten 2 und 3 gestellt worden sind, welche Antwort Sie jeweils darauf gegeben haben und welche Formulare aufgrund dessen in das Paket aufgenommen oder eben nicht aufgenommen worden sind. Abschließend werden noch einmal alle im Formular-Paket enthaltenen Formulare aufgelistet.

Der Systematik des Formular-Kompasses folgend wird differenziert nach Formularen, welche zwingend zu nutzen sind (ohne besondere Kennzeichnung), entsprechend dem Ergebnis einer Einzelfallprüfung sachverhaltsabhängig erforderlich sind (blau, Schritt 2) und solchen, welche durch eigene er-

|                    |               |                      |                          |                 |                  |                   |                     |                       |            |                     |             |                |                     |                  |                       |                      |                    |                             | For         | mula<br>Au                     | ar-l      | Kon                 | npas                   |
|--------------------|---------------|----------------------|--------------------------|-----------------|------------------|-------------------|---------------------|-----------------------|------------|---------------------|-------------|----------------|---------------------|------------------|-----------------------|----------------------|--------------------|-----------------------------|-------------|--------------------------------|-----------|---------------------|------------------------|
| ep                 | ep            | pro                  | ot                       | to              | ol               | k                 | ol                  | I                     |            |                     |             |                |                     |                  |                       |                      |                    |                             |             |                                |           |                     |                        |
| des<br>e in<br>mpa | les F<br>ind  | n be<br>s Fo<br>ndiv | oei<br>orr<br>vid<br>s e | de<br>mi<br>dui | er<br>iul<br>iel | r N<br>lar<br>lle | Nut<br>r-P<br>en l  | zu<br>ak<br>Eir<br>Fo |            | g de<br>s je<br>agu | es l<br>ede | For<br>Interze | it n<br>Sid         | lar<br>ac<br>e v | Kor<br>nvol<br>orge   | ziel<br>non<br>auf   | nen<br>nme<br>folg | s ge<br>kör<br>en h<br>jenc | abe         | chten<br>, weld<br>n.<br>Angal | An<br>che | gab<br>s Fo         | en, s<br>ormu          |
| hb                 | hba           | bau                  | u (                      | (V              | /٢               | HE                | 3)                  |                       |            |                     |             |                |                     |                  |                       |                      |                    |                             |             |                                |           |                     |                        |
| reit               | eibu          | bur                  | ng                       | g               | (r               | na                | atic                | on                    | al         | es                  | V           | erfa           | ah                  | rer              | 1)                    |                      |                    |                             |             |                                |           |                     |                        |
| abe                | be            | e                    |                          |                 | 36               | Se                | ekte                | or                    | en         | auf                 | tra         | gge            | ebe                 | r                |                       |                      |                    |                             |             |                                |           |                     |                        |
| jig                | ig e          | er                   | rfo                      | or              | rd               | le                | rli                 | ic                    | he         | "                   | bla         | aue            | <b>e</b> "          | Fo               | rm                    | ula                  | re                 |                             |             |                                |           |                     |                        |
| For                | 2 d<br>Form   | die<br>rmu<br>rmu    | e f<br>ula<br>ula        | fol             | lg<br>e<br>e (   | in<br>(ro         | nde<br>n da<br>ot r | en<br>as<br>na        | Si Fi      | ach<br>orn<br>iert  | nul<br>) n  | ar-l           | alte<br>Pak<br>t er | at<br>ket<br>hth | gefi<br>aufg<br>alter | agt<br>geno<br>n sir | Di<br>omr<br>nd.   | nen                         | jed<br>, wä | e mit<br>hrend                 | Ja<br>d b | bea<br>ei m         | antwo<br>iit <i>Ne</i> |
|                    |               |                      |                          |                 |                  |                   |                     |                       |            |                     |             |                |                     |                  |                       |                      |                    |                             | A           | ntwor                          | rt I      | Form                | nula                   |
| ie l               | e Ins         | Inst                 | tar                      | nd              | h                | alt               | tur                 | ng                    | sm         | aß                  | na          | hm             | en                  | ?                |                       |                      |                    |                             | Ja          |                                |           | 112,                | 242                    |
| sich<br>/era       | ich u<br>erär | h ur<br>änd          | m<br>der                 | ei<br>ru        | in               | ier<br>ig i       | n la<br>de          | r T                   | gfr<br>Tar | isti<br>iflö        | ge<br>hn    | n V<br>e b     | erti                | rag              | , be<br>sich          | igt v                | l-<br>wer          | -                           | Ja          |                                | 2         | 224                 |                        |
| iefe               | efert         | erte                 | en                       | S               | Sto              | off               | e ç                 | gro                   | Be         | en j                | pre         | eisli          | che                 | en               | Sch                   | van                  | kur                | E                           | N           | ein                            |           | 225,<br>2251<br>228 | ٦,                     |
| Neb                | ebe           | ben                  | nar                      | ng              | ge               | bo                | ote                 | z                     | ug         | ela                 | SS          | en?            | •                   |                  |                       |                      |                    |                             | Ne          | ein                            | - 4       | 226                 |                        |
| hat                | oto           | tool                 | ha                       | -               | h                | ~                 | du                  | -                     |            |                     | ~           |                | d                   | h                | aitor                 | om                   |                    |                             | AL.         | in                             |           | 1004                |                        |

setzt werden können, mithin optional zu nutzen sind (grün, Schritt 3). Auf diese Weise bleibt es für Sie nachvollziehbar, warum welches Formular im Formular-Paket enthalten ist und welches zu nutzen ist bzw. lediglich optional genutzt werden kann.

| Symbol(e) vor dem<br>Formularnamen | Bedeutung                                                                                                    |
|------------------------------------|----------------------------------------------------------------------------------------------------|
| 上 / 🔊                              | Die Formulare, die außer dem Dateisymbol keine zusätzliche farbliche Markie-<br>rung aufweisen, sind verpflichtend zu nutzen.                                                               |
|                                    | Die Formulare, die aufgrund einer in Schritt 2 mit "Ja" beantworteten Frage in das Paket aufgenommen wurden (sachverhaltsabhängig erforderliche Formula-re), sind zusätzlich blau markiert. |
| * 🗅                                | Die Formulare, die aufgrund einer in Schritt 4 mit "Ja" beantworteten Frage in das Paket aufgenommen wurden (austauschbare Formulare), sind zusätzlich grün markiert.                       |

## IV.3 Formular-Wegweiser

Der Formular-Wegweiser listet alle im Formular-Paket enthalten Formulare auf und gibt zugleich Auskunft darüber, wie mit den einzelnen Formularen zu verfahren ist, beispielsweise bei wem sie verbleiben sollen oder wann sie abzufordern sind.

|                                                                                                    |                                                                                                    | Formul                                                                                                    | ar-Kompass<br>Wegweise                                                                                                  |
|----------------------------------------------------------------------------------------------------|----------------------------------------------------------------------------------------------------|----------------------------------------------------------------------------------------------------|----------------------------------------------------------------------------------------------------|
| Formular-Wegweiser                                                                                                    |                                                                                                    |                                                                                                    |                                                                                                    |
| Das Formular-Paket enthält die in der nachfolgenden Tabelle a<br>Nachdem Sie es als Ganzes an einen beliebigen Ort entpa<br>geöffnet haben, können Sie jedes Formular mit einem Mauskl<br>Wurde ein Formular aufgrund einer in 🖻 Schritt 2 mit <i>Ja</i> bean<br>men, ist diesem eine blaue Markierung vorangestellt. Wenn<br>beantworteten Frage in das Formular-Paket aufgenommen wu<br>Der Formular-Wegweiser gibt Auskunft darüber, wie mit der<br>Wegweiser-Spalten sind den Kategorien (1) Dokumente, die b<br>Veröffentlichung und (3) Arbeitshilfen zugeordnet. Die farbigen<br>Zeitpunkt mit den Formularen zu geschehen hat. | aufgelisteten Formulare<br>ckt und das vorliegend<br>ick direkt aus der Tabell<br>tworteten Frage in das<br>ein Formular aufgrund<br>urde, ist dieses grün ma<br>n einzelnen Formularen<br>bei der Vergabestelle ve<br>n Buchstaben zeigen an | e Dokumen<br>e heraus öff<br>Formular-Pa<br>einer in ⊉ S<br>rkiert.<br>zu verfahre<br>rbleiben, (2)<br>n, was konkr | t von dort aus<br>nen.<br>Iket aufgenom<br>Schritt 3 mit <i>Ja</i><br>en ist. Die dre<br>Formulare zu<br>ret zu welchen |
| 1 Dokumente, die bei der Vergabestelle verbleiben                                                                                                    |                                                                                                    |                                                                                                    |                                                                                                    |
| A internes Dokument                                                                                                    |                                                                                                    | an zuständige Behörde                                                                                               |                                                                                                    |
| -                                                                                                    | und Baustellenausha                                                                                                    | ang                                                                                                    |                                                                                                    |
| 2 Formulare zur Veröffentlichung                                                                                                    |                                                                                                    |                                                                                                    |                                                                                                    |
| B Verbleib beim Bieter; Ausgabe ist zu dokumentieren                                                                                                    | F anlassbezogen beim                                                                                                    | öffentlichen                                                                                                    |                                                                                                    |
| C mit dem Angebot/Teilnahmeantrag einzureichen                                                                                                    | Auftraggeber einzureichen                                                                                                    |                                                                                                    |                                                                                                    |
| D vor Ausführungsbeginn einzureichen                                                                                                    | G Verbleib bei Auftragnehmer und                                                                                                    |                                                                                                    |                                                                                                    |
| E zur Veröffentlichung                                                                                                    | neuem Gläubiger; za                                                                                                    | ahlende Kas                                                                                                    | se                                                                                                    |
| 3 Arbeitshilfen                                                                                                    |                                                                                                    |                                                                                                    |                                                                                                    |
| H Arbeitshilfe                                                                                                    |                                                                                                    |                                                                                                    |                                                                                                    |
| Formular                                                                                                    |                                                                                                    | ID                                                                                                    | Wegweiser                                                                                                    |
| 111 - Vergabevermerk - Wahl der Vergabeart                                                                                                    |                                                                                                    | 111                                                                                                    | A                                                                                                    |
| 112 - Instandhaltung - Vereinbarung mit der liegenschaftsverwaltenden Stelle                                                                                                    |                                                                                                    | 112                                                                                                    | A                                                                                                    |
| 121 - Bekanntmachung Öffentliche Ausschreibung                                                                                                    |                                                                                                    | 121                                                                                                    | E                                                                                                    |
| 124 - Eigenerklärungen zur Eignung                                                                                                    |                                                                                                    | 124                                                                                                    | С                                                                                                    |
| 212 HB - Ergänzende Bewerbungsbedingungen                                                                                                    |                                                                                                    | 212HB                                                                                                    | в                                                                                                    |
| 214 - Besondere Vertragsbedingungen                                                                                                    |                                                                                                    | 214                                                                                                    | в                                                                                                    |
| 214 - Richtlinien zu 214 - Besondere Vertragsbedingungen                                                                                                    |                                                                                                    | 214R                                                                                                    | H                                                                                                    |
| 215 - Zusätzliche Vertragsbedingungen für die Ausführung von Bauleistungen                                                                                                    |                                                                                                    | 215                                                                                                    | в                                                                                                    |
| 220 HB - Auskunft zur Kalkulation                                                                                                    |                                                                                                    | 220HB                                                                                                    | F                                                                                                    |
| 9 001 Angebon zur Kelkulation mit verheetimmten Zusch                                                                                                    | lägon                                                                                                    | 201                                                                                                    | E                                                                                                    |

Darüber hinaus kann dem Wegweiser entnommen werden, in welchem Unterordner des Formular-Pakets sich ein Formular befindet. Durch Anklicken des Dateisymbols (▷) (vereinzelt auch )), das dem Formularnamen vorangestellt ist, kann das jeweilige Formular geöffnet, bearbeitet und direkt abgespeichert werden. Das geänderte und abgespeicherte Formular finden Sie dort, wo Sie das Formular-Paket entpackt haben (siehe IV). Wenn Sie die Bearbeitung eines Formulars abgeschlossen haben, können Sie durch Klick auf ) in de Werkzeugleiste des Adobe Readers (sofern angezeigt) oder mittels der Tastenkombination "Alt + Linkspfeil" zurück zum Formular-Wegweiser navigieren und von dort nach Bedarf weitere Formulare öffnen und bearbeiten.

| Formularkennung<br>im Wegweiser | Bedeutung                                                                                | Kategorie                                                          |
|---------------------------------|------------------------------------------------------------------------------------------|--------------------------------------------------------------------|
| Α                               | internes Dokumente                                                                       | <b>interne Dokumente</b> , die bei der<br>Vergabestelle verbleiben |
| В                               | verbleibt beim Bieter;<br>die Ausgabe ist zu dokumentieren                               | Formulare zur Veröffentlichung                                     |
| С                               | mit dem Angebot/Teilnahmeantrag<br>einzureichen                                          | Formulare zur Veröffentlichung                                     |
| D                               | vor Ausführungsbeginn einzureichen                                                       | Formulare zur Veröffentlichung                                     |
| E                               | dient der Veröffentlichung                                                               | Formulare zur Veröffentlichung                                     |
| F                               | anlassbezogen beim öffentlichen<br>Auftraggeber einzureichen                             | Formulare zur Veröffentlichung                                     |
| G                               | verbleibt beim Auftragnehmer<br>und neuem Gläubiger; zahlende Kasse                      | Formulare zur Veröffentlichung                                     |
| H                               | Arbeitshilfe                                                                             | Arbeitshilfen                                                      |
|                                 | internes Dokument,<br>zusätzlich in Kopie an zuständige Behörde<br>und Baustellenaushang | <b>interne Dokumente</b> , die bei der<br>Vergabestelle verbleiben |